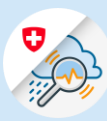

## Anleitung

## Loginprozess GIN

- 1.1 <u>www.gin.admin.ch</u> in Browser aufrufen.
- 1.2 E-Mail-Adresse eingeben und «Weiter» clicken

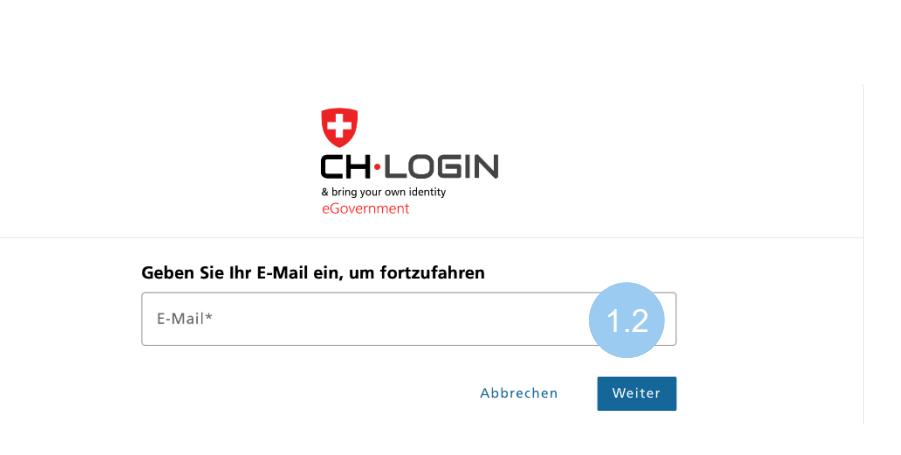

1.3 Passwort eingeben und «Login» clicken

## Geben Sie Ihr Passwort ein, um sich anzumelden

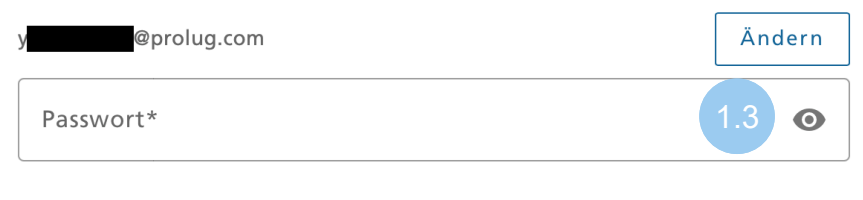

Passwort vergessen?

🗋 edge://newtab 🗙 +

 $\leftrightarrow$   $\rightarrow$   $\circlearrowright$  https://www.gin.admin.ch

Abbrechen Login